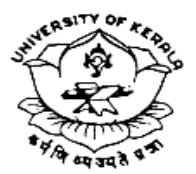

# SCHOOL OF DISTANCE EDUCATION UNIVERSITY OF KERALA

Kariavattom Campus, Thiruvananthapuram—695581 (Re-Accredited by NAAC with 'A++' Grade)

<u>www.ideku.net</u>

sde@keralauniversity.ac.in

### AC III/SDE/TF/VI-2021/2024

Date: 05/01/2024

## <u>CIRCULAR</u>

# Sub: Sixth Semester Tuition Fees and Assignment fee BA/ BCom/BBA students of 2021 Admission - Remittance – reg.

Sixth Semester contact classes for the students of BA/BCom/BBA (2021 Admission) are scheduled. Therefore the students of the UG programmes are directed to remit the Tuition and Assignment Fee applicable to them for each programmes as per the below table.

|               | Sixth Semester Tuition Fee & Assignment Fee details of 2021 Admission |                     |            |                 |  |
|---------------|-----------------------------------------------------------------------|---------------------|------------|-----------------|--|
| UG Programmes |                                                                       |                     |            |                 |  |
| Sl.           | Name of the Programme                                                 | Sixth               | Assignment | Total (In       |  |
| No.           |                                                                       | Semester            | Fee        | <b>Rupees</b> ) |  |
|               |                                                                       | <b>Tuition Fees</b> |            |                 |  |
| 1             | B. A. Economics                                                       | 1840                | 105        | 1945            |  |
| 2             | B. A. English                                                         | 1840                | 105        | 1945            |  |
| 3             | B. A. History                                                         | 1840                | 105        | 1945            |  |
| 4             | B. A. Malayalam                                                       | 1840                | 105        | 1945            |  |
| 5             | B. A. Political Science                                               | 1840                | 105        | 1945            |  |
| 6             | B. A. Sociology                                                       | 1840                | 105        | 1945            |  |
| 7             | B.Com Co-Operation                                                    | 1840                | 105        | 1945            |  |
| 8             | B.Com Finance                                                         | 1840                | 105        | 1945            |  |
| 9             | BA Hindi                                                              | 1840                | 105        | 1945            |  |
| 10            | B.Com (Computer Application)                                          | 2890                | 105        | 2995            |  |
| 11            | BBA                                                                   | 3990                | 105        | 4095            |  |

• The following is the Tuition Fee remittance schedule.

| <b>Particulars</b>    | Dates      |            |
|-----------------------|------------|------------|
|                       | From       | То         |
| Without Fine          | 08/01/2024 | 22/01/2024 |
| With Fine of Rs. 55/- | 23/01/2024 | 27/01/2024 |
| With Fine of Rs.160/- | 28/01/2024 | 03/02/2024 |
|                       |            |            |

(Established as University of Travancore by the Travancore University Act in 1937 and reconstituted as University of Kerala by the Kerala University Act of 1957 and presently governed by the Kerala University Act of 1974 passed by the Kerala State Legislative Assembly)

### • A penalty of Rs.1050/- will be levied beyond the last date of 03/02/2024

SC/ST/OEC/OBC-H students need not pay tuition fee, but remit the • assignment fee Rs. 105/- and must do online semester registration without fail student in the profile using the URL https://sde.keralauniversity.ac.in/sdestudentregn/student/login or www.ideku.net=> Student Portal. SC students shall later complete the tuition fee registration process using the same URL by withdrawing the Egrants amount credited to their respective bank accounts.

### For making online payment follow the below steps -

Visit the following link <u>https://pay.keralauniversity.ac.in/kupay/home</u> $\rightarrow$  click <u>School of Distance Education</u> icon $\rightarrow$  Select <u>School of Distance Education</u> as Department Name  $\rightarrow$  fill the Remitters Name, Phone number, e-mail ID and enter Security Captcha and click Next Step  $\rightarrow$ Select Purpose as <u>Tuition Fee/Semester Fee</u>(Fee amount as mentioned in the student portal),skip application Fee box, then total fee amount will be automatically updated ,enter the Security Captcha and click Next Step then Remitter Summary will be displayed  $\rightarrow$ then click <u>Make Online</u> <u>Payment</u> button where you will be guided to payment gateway and after giving the bank details please make the payment. <u>After successfully making the payment, you will be receiving a receipt with the payment details, the receipt details should be entered in the Student portal for successful completion of the semester registration process.</u>

Sd/-

### DIRECTOR